## Sending Group Emails to Parent/Guardians

As you may have noticed the ability to email parents or guardians. We have installed a plugin that will allow you to grab emails from Power Teacher and paste them into an email. You can also create a group in your email once you have the email addresses. (Please Note: I have tried to cover actual student names and parent emails in this guide.)

| Current Classes                                                                                                    |                                                                                                    |
|----------------------------------------------------------------------------------------------------|----------------------------------------------------------------------------------------------------|
| B1(D1-D1A) Foundation of Art                                                                                                    | Log into Power Teacher                                                                                                    |
| B1(D2-D2A) 3-D Design                                                                                                    | Click on the Backpack                                                                                                    |
| B1(D2-D2A) 3-D Design<br>PowerTeacher Pro                                                                                                    | Class Information PowerSchool                                                                                                   |
| At the top Left of the next screen you will see Em<br>Click on Email Addresses                                                                                                    | nail Addresses<br>Foundation of Art<br>B1(D1-D1A)<br>Student Names for<br>this class list.                                      |
|                                                                                                    | Email Addresses & Lists                                                                                                    |
|                                                                                                    | Select student, guardian and/or parent portal emails to copy, and scroll to the bottom                                          |
| In the next screen you will see student names an                                                                                                    | ry emails                                                                                                    |
| we have on file for their Parent/Guardian<br>Check the box to the right of Student Name to se                                                                                                    | elect all                                                                                                    |
| emails in that class.                                                                                                    |                                                                                                    |
| Once selected click Build Email List                                                                                                    | Build Email List  Select the delimiter required by your email program and click Build List Delimiter type: Existing  Build List |
| This creates an email list with semi-colons separa                                                                                                    | ating the emails that can be pasted into your email address box.                                                                |
| Copy the email list                                                                                                    | Build Email List                                                                                                    |
| Paste into your email                                                                                                    | Select the delimiter required by your email program and click Build List Delimiter type: Existing     Build List Build List     |
| Image: state state stat | You will se guardian emails listed here.                                                                                        |